Hi, we've implemented a new application tracking system available to PSB. Here's how simple the process is for candidates!

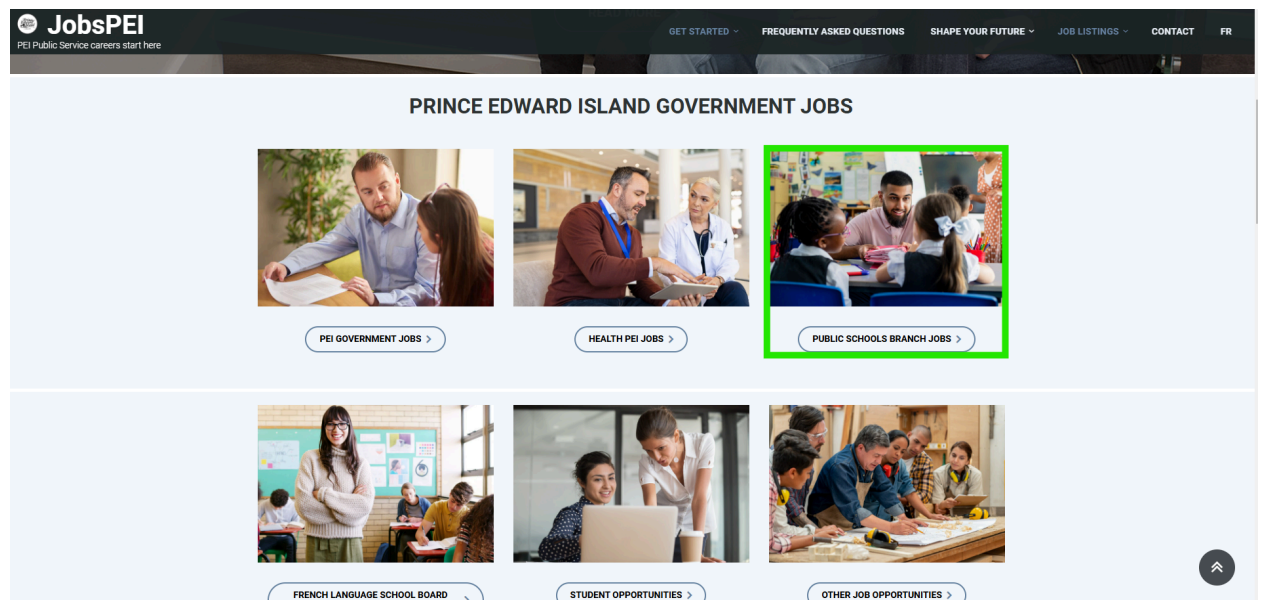

From the JobsPEI website, click on the Public Schools Branch Jobs. At this point, you'll have the choice to apply internally or externally. For the purpose of this document, we will go through the external application route.

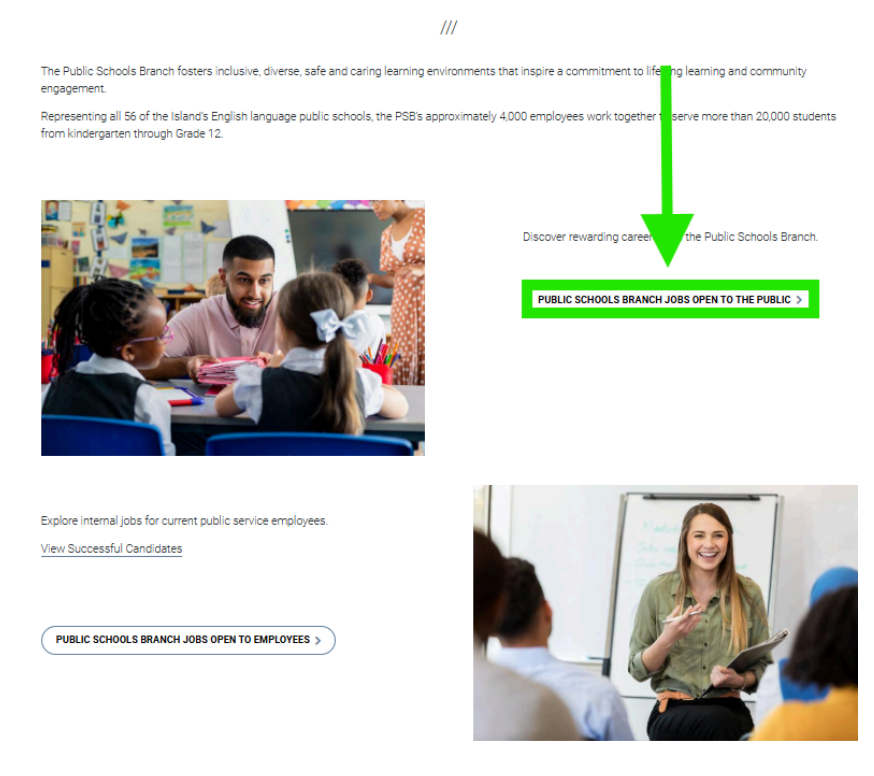

## PUBLIC SCHOOLS BRANCH JOBS

You'll be redirected to PSB's ATS Profile, where you can click on Career opportunities.

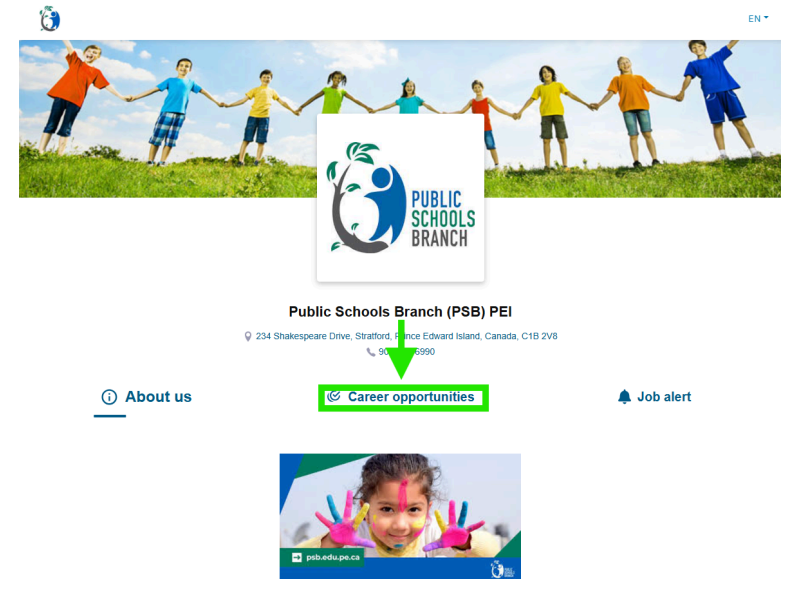

From here, you'll be able to filter opportunities through different job categories and Reset your search here.

| <ol> <li>About us</li> </ol>                                                                                                    |                                                                                                    | 🌲 Job alert                                                                                                    |
|----------------------------------------------------------------------------------------------------|----------------------------------------------------------------------------------------------------|----------------------------------------------------------------------------------------------------|
| Administrative Assistants Branch Off<br>Property & Maintenance Teachers & A                                                                                                    | Educational Assistants & Support Positions     French       Administrators     Transportation Positions                            | I-language teachers and specialists Projects                                                                                        |
| Reset search<br>Janitor<br>Property & Maintenance<br>Job Summary: We are seeking a dep<br>cleanliness and orderliness in our faci<br>breakroo<br>Charlottetown, Prince Edward Island | endable and detail-oriented Janitor to join our team. The ideal<br>lities, ensuring a safe and pleasant environment for all. Key R | Expires November 22, 2024 12:18<br>candidate will be responsible for maintaining<br>tesponsibilities: Clean and sanitize restrooms, |
| ATS Specialist<br>♥ Branch Office<br>N/A M/A<br>Stratford, Prince Edward Island                                                                                                    |                                                                                                    | Expires November 30, 2024 13:02                                                                                                    |

Once you've clicked on the posting of your choosing, you can consult the opportunity, download it to have access to the QR code if need be, register to Job Alerts, or click Apply to begin the quick process.

| ATS Specialist                                                      |                      |                                                                                                    |
|---------------------------------------------------------------------|----------------------|----------------------------------------------------------------------------------------------------|
| Public Schools Branch (PSB) PEI                                     |                      |                                                                                                    |
| © 234 Shakespeare Drive, Stratford, Prince Edward Island C1B 2V8    | 1 Position available | Expires externally on: November 30, 2024                                                                                                    |
| <b>E</b>                                                            |                      |                                                                                                    |
| JOB DESCRIPTION                                                     |                      | APPLY                                                                                                    |
| N/A M/A<br>Job requirements<br>Required skills:<br>• Bilingualism 1 |                      | Expected start date:         November 22, 2024         Work start         Project         Work shafts:         not available         Work schedula:         40.00 bra/week.         Salary:         Salary:         Not available |
|                                                                     |                      | Required documents C C U JOB ALERT                                                                                                    |

You will now begin the Quick Apply process with the ChatBot, where you will first be prompted to read the Candidate's Declaration and acknowledge that you have read the terms and conditions. Once completed, **check the I accept box and click on Continue.** 

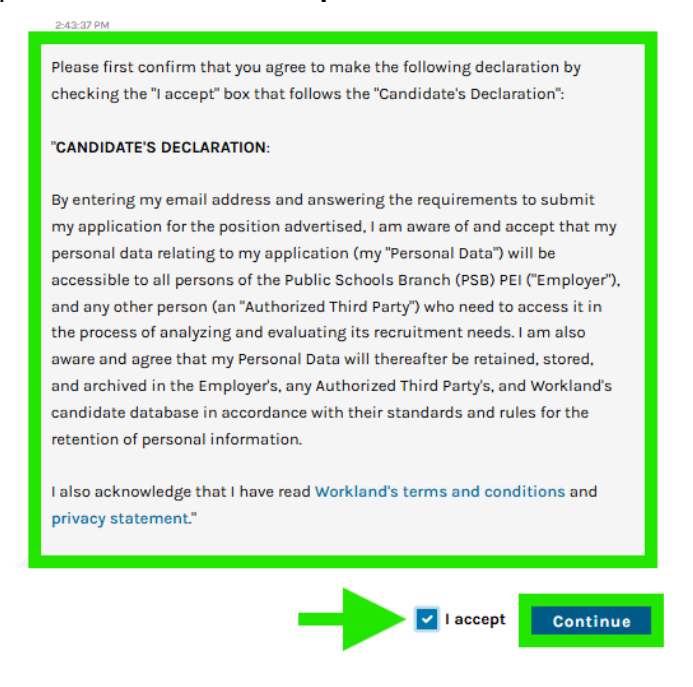

The ChatBot will next prompt you to register or sign-in with your email address. **Enter your email address and click on Next after**.

| I also acknowledge that I have privacy statement."              | read Workland's terms and conditions and     |               |
|-----------------------------------------------------------------|----------------------------------------------|---------------|
| 425-13 PM<br>You have read and agreed.                          |                                              |               |
| 42514 PM<br>What's your <b>email address</b> so<br>opportunity? | that we can quickly reach you regarding this |               |
|                                                                 | john.doe@mail.com                            | Email<br>Next |

From here, 3 scenarios can happen:

<u>Scenario 1:</u> If you're a new user, you'll be asked to enter the verification code sent to your email, followed by your full name and lastly your phone number.

|       | 4:43:47 PM                                                                                                    |
|-------|----------------------------------------------------------------------------------------------------|
| ٢     | Please first enter the verification code we emailed to you.                                                                                                    |
| I     | Verification code<br>12345678                                                                                                    |
|       | Validate verification code<br>Haven't received a code? Check your spam / junk folder first. If you still don't have a code, click resend me a<br>verification code |
| 0     | 4:45:50 PM<br>Thank you! We also need your <b>full name</b> to proceed with your application.                                                                      |
| 100 A |                                                                                                    |
|       | First name Last name Next                                                                                                    |

| 438:21 PM<br>Hello Rami,<br>Please provide a <b>phone numb</b> r | <b>er</b> wher | e we ( | са | n reach you.       |       |        |   |
|------------------------------------------------------------------|----------------|--------|----|--------------------|-------|--------|---|
|                                                                  | c/             | × ×    |    | Country code<br>+1 |       |        | _ |
|                                                                  |                |        |    |                    | Phone | number |   |
|                                                                  |                |        |    | -                  |       | Next   |   |

Scenario 2: If you are already an ATS user but don't have a candidate account, **click on Create** a candidate account and enter verification code sent to you by email to proceed.

| ٢   | Would you like me to create your candidate account or would you like to proceed with another email address?                                                  |
|-----|----------------------------------------------------------------------------------------------------|
| ٢   | Create my candidate account<br>or<br>I would like to enter another email id.                                                                                 |
| - [ | Verification code<br>12345678                                                                                                    |
|     | Validate verification code Haven't received a code? Check your spam / junk folder first. If you still don't have a code, click resend me a verification code |

<u>Scenario 3:</u> If you are all set, you will simply be asked to sign in using the method of your choosing as seen in the second picture below.

| Would you like me to create your candidate account or would you like to proceed with another email address? |
|----------------------------------------------------------------------------------------------------|
| Create my candidate account<br>or<br>I would like to enter another email id.                                |

| Looks like you're a registered user.<br>If you wish you can <b>login</b> and use your uploaded documents for this<br>application. | 4:33:20 PM                                                                             |
|----------------------------------------------------------------------------------------------------|----------------------------------------------------------------------------------------|
| If you wish you can <b>login</b> and use your uploaded documents for this application.                                            | Looks like you're a registered user.                                                   |
|                                                                                                    | If you wish you can <b>login</b> and use your uploaded documents for this application. |
|                                                                                                    |                                                                                        |

Once you've entered your password, you'll be prompted to Upload your mandatory documents by following the instructions in the image below. You can upload them through your library if you are a recurring candidate or directly from your device. **Upload your documents to be redirected to the next step**.

|   | 4:35:20 PM                                                                                                    |
|---|----------------------------------------------------------------------------------------------------|
| ۲ | This job <b>requires some mandatory document(s).</b><br>Please upload or choose from your library. Please note that it is necessary to<br>upload <b>all</b> the documents that you want to include with your application<br><b>now</b> , because it will not be possible to do any changes later. |
|   | For confidentiality reasons, we recommend that you make sure that you<br>delete any personal information of sensitive nature that appears on your<br>application documents.                                                                                                    |
|   | Mandatory document(s)                                                                                                    |
|   | CV Deload                                                                                                    |
|   | Maximum size 5Mb                                                                                                    |
|   | We only accept .doc, .docx, .pdf, .txt.                                                                                                    |
|   |                                                                                                    |

You will then have the choice to upload optional documents if there is any or to skip this step.

| For confidentiality r                 | easons, we recommend th  | hat you make sure  | that you $~~	imes~$ |
|---------------------------------------|--------------------------|--------------------|---------------------|
| delete any personal                   | information of sensitive | nature that appear | s on your           |
| application docume                    | ents.                    |                    |                     |
|                                       | Optional docume          | ent(s)             |                     |
|                                       |                          |                    |                     |
| Work permit                           |                          |                    | Upload              |
| Work permit                           |                          |                    | Upload              |
| Work permit                           | censes                   |                    | Upload              |
| Work permit<br>Teaching permit or lie | censes                   |                    | Upload<br>Upload    |
| Work permit<br>Teaching permit or lie | censes<br>Maximum size   | 5Mb                | Upload<br>Upload    |

The ChatBot will then prompt you to answer the pre-selection questionnaire. Simply answer and press next after each question.

| uestion (1/6):<br>re you legally authorized to work in Canada?                                                                                        |      |
|----------------------------------------------------------------------------------------------------|------|
| <ul> <li>Yes, I am a candidan citizen</li> <li>Yes, I have a valid work permit</li> <li>No, I'm in the process of getting one.</li> <li>No</li> </ul> | Next |

Once you've answered all the questions, click in **Apply Now**.

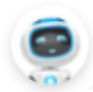

Excellent! Now, please confirm your application by clicking 'Apply Now'

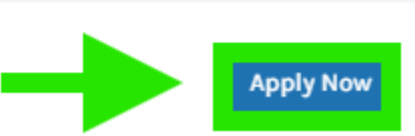

You will be redirected to the last page, where you can access your candidate account, view other opportunities or register to the job alerts through the final route.

| Your application has been sent !                                                                                                    |
|----------------------------------------------------------------------------------------------------|
| You applied successfully to the position of French Teacher for **Démo** Workland                                                                                                    |
| Thank you for your interest in this job opportunity and taking the time to submit your candidacy. After reviewing your application, **Démo** Workland will be contacting you directly if your candidacy is retained for the next steps in the hiring process. |
| It looks like you previously applied using this application platform. We would recommend accessing your ATLAS Connect account regularly to view any pending information requests from **Démo** Workland.                                                      |
| You can access your candidate account by clicking on the following link: Atlas Connect                                                                                                    |
| In the meantime, you can also view other job offers from **Démo** Workland or register for a job alert so that you don't miss any future opportunities !                                                                                                    |
| View other job opportunities                                                                                                    |
|                                                                                                    |